# CAPÍTULO 14. INSERTAR SONIDOS Y PELÍCULAS

Otro elemento muy útil a la hora de diseñar presentaciones son elementos multimedia como sonido y películas. En PowerPoint podemos insertar en nuestras presentaciones sonidos e incluso películas.

#### Insertar sonidos en una presentación

Para insertar un sonido en una presentación despliega la pestaña Insertar y elige Sonido.

Después aparecerá una lista donde podrás insertar un sonido que ya tengas **almacenado** en tu ordenador (con la opción **Sonido de archivo**), o **grabar** tú mismo el sonido e incluso insertar como sonido una pista de un **CD de audio**.

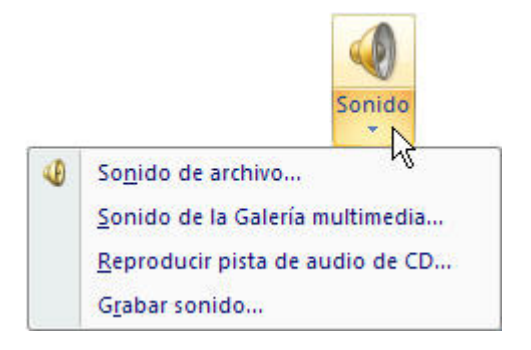

Cuando la **banda de opciones** sea de un tamaño reducido, este icono aparecerá en el desplegable **Clip multimedia**.

### Insertar sonidos de la galería multimedia

Despliega la pestaña Insertar y elige Sonido.

Después selecciona Sonido de la Galería multimedia....

En el panel de tareas aparecerá la lista de sonidos que incorpora la galería multimedia de PowerPoint.

Para insertar el sonido, haz doble clic sobre él, después te preguntará si quieres que se reproduzca automáticamente el sonido o cuando hagas clic sobre él.

Una vez hayas elegido el sonido, en la diapositiva verás que aparece un altavoz que representa al sonido.

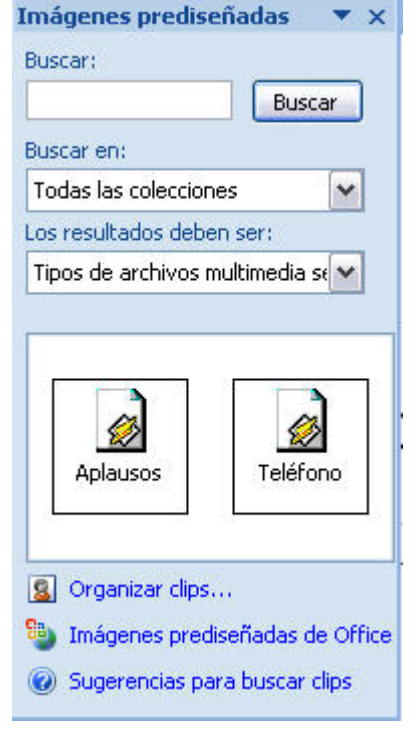

## Cambiar las propiedades del sonido

Para modificar los parámetros de alguno de los sonidos insertados en la diapositiva podemos utilizar la nueva pestaña opciones que aparecerá. En ella encontramos estas **Opciones de sonido**:

| 4                               |   | Ocultar durante presentación                  | Beproducir sonido: | Al hacer clic encima           |    |  |
|---------------------------------|---|-----------------------------------------------|--------------------|--------------------------------|----|--|
| Volumen de la<br>presentación * | V | Repetir la reproducción hasta su interrupción | 🧃 Tamaño máximo de | un archivo de sonido (KB): 100 | \$ |  |
|                                 |   | Opciones de s                                 | onido              |                                | 5  |  |

Si marcas la casilla **Repetir la reproducción hasta su interrupción** el sonido no parará hasta que cambies de diapositiva. Esto puede ser útil cuando queremos incluir una música de fondo a la diapositiva.

En Reproducir sonido, podemos elegir si el sonido se reproduce **Automáticamente** al iniciar la diapositiva, si lo hace al **Hacer clic encima**, o si se reproduce para **Todas las diapositivas**.

Podemos también refinar las propiedades del sonido.

Despliega la pestaña **Animaciones**, y haz clic en el botón **Personalizar animación**. Aparecerá un cuadro de diálogo con el listado de los elementos en pantalla.

En ese listado despliega el cuadro referente al sonido y selecciona la opción **Opciones de efectos...** como te mostramos a continuación.

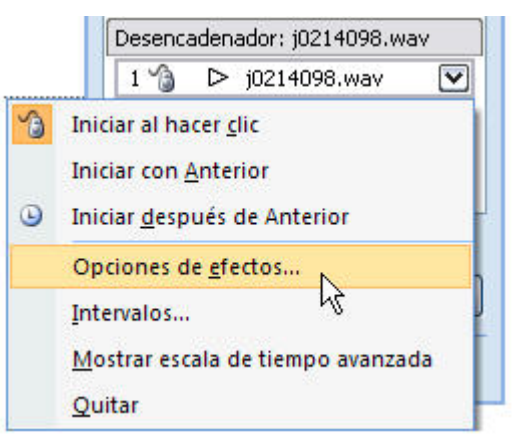

Se abrirá la ventana Reproducir sonido.

| eprod                                | ucir Sonido                                                                       | ?                                                                                                    |
|--------------------------------------|-----------------------------------------------------------------------------------|----------------------------------------------------------------------------------------------------|
| Efecto                               | Intervalos Config                                                                 | juración de sonido                                                                                                    |
| Iniciar r<br>O De<br>O De            | eproducción<br>sde el principio<br>sde la última posició<br>partir de:            | n segundos                                                                                                    |
| Detenei<br>Al<br>De<br>De<br>Mejoras | r la reproducción —<br><u>h</u> acer clic<br>:spués de la diapositi<br>:spués de: | iva a <u>c</u> tual<br>Diapositivas                                                                                                    |
| <u>S</u> onid                        | D:                                                                                | [Sin sonido]                                                                                                    |
| D <u>e</u> spu<br>Anima              | ués de la animación:<br>ir te <u>x</u> to:                                        | No atenuar  No atenuar  No ate |
|                                      |                                                                                   | Aceptar Cancelar                                                                                                    |

En esta ventana podemos hacer que el sonido se inicie en la diapositiva y continúe en las siguientes diapositivas (útil para definir una música de fondo para toda la presentación), y otras opciones que puedes ver.

Guía del Usuario

#### Insertar sonidos desde un archivo

Despliega la pestaña Insertar y despliega Sonido.

Después selecciona Sonido de archivo....

Te mostrará una ventana en la que tendrás que buscar la ruta del archivo de sonido, una vez lo encuentres pulsa **Aceptar**.

#### Insertar pista de un CD de audio

Despliega la pestaña Insertar y despliega Sonido.

Después selecciona Reproducir pista de audio de Cd ....

Te mostrará la siguiente ventana:

| Insertar audio de (                           | CD          |                |           |        | ? 🗙            |  |  |
|-----------------------------------------------|-------------|----------------|-----------|--------|----------------|--|--|
| Selección de clips                            |             |                |           |        |                |  |  |
| Empezar en la p <u>i</u> sta:                 | 1 🤤         | hor <u>a</u> : | 00:00     | -      | segundos       |  |  |
| Fi <u>n</u> alizar en la pista:               | 1 🚔         | <u>h</u> ora:  | 00:00     | -      | segundos       |  |  |
| Opciones de reproducc                         | ión         |                |           |        |                |  |  |
| Repetir la reproducción hasta su interrupción |             |                |           |        |                |  |  |
| ⊻olumen del sonido:                           | 4           |                |           |        |                |  |  |
| Opciones de presentac                         | ión ———     |                |           |        |                |  |  |
| Ocultar el icono de                           | e sonido du | rante la       | presentad | ión co | n diapositivas |  |  |
| Información                                   |             |                |           |        |                |  |  |
| Tiempo total de repro<br>Archivo: [CD Audio]  | oducción: ( | 00:00          |           |        |                |  |  |
|                                               |             | C              | Aceptar   |        | Cancelar       |  |  |

Indícale desde qué pista hasta qué pista quieres reproducir y pulsa Aceptar.

### Insertar películas desde la galería multimedia

Despliega la pestaña Insertar y despliega Película.

Después selecciona Películas de la galería Multimedia...

Aparecerá una lista con las distintas películas que incorpora la galería de PowerPoint.

Haz doble clic sobre la que te guste para insertarla en la diapositiva.

#### Insertar películas desde un archivo

Despliega la pestaña Insertar y despliega Película.

Después selecciona Película de archivo....

Te mostrará una ventana en la que tendrás que buscar la ruta del archivo de película, una vez lo encuentres pulsa **Aceptar**.